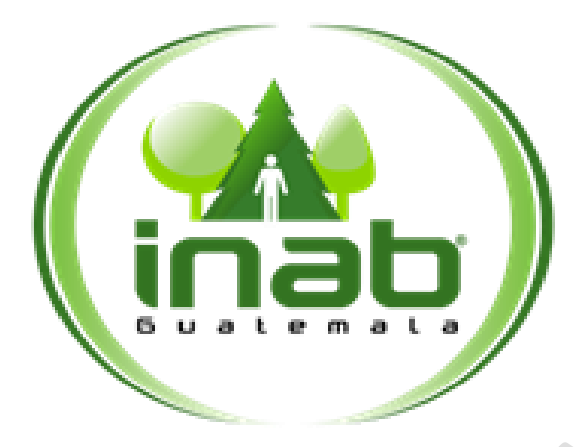

## PROCESO: REGISTRO NACIONAL FORESTAL

## INSTRUCTIVO PARA LA EMISIÓN DE INFORMES TÉCNICOS DE INSCRIPCIÓN/ACTUALIZACIÓN A TRAVES DEL SERNAF

Código: RF-IN-002 Versión: 1 Número de páginas: 6

| Revisó                                                                                                    | Revisó                                                              | Aprobó                                       |
|----------------------------------------------------------------------------------------------------|---------------------------------------------------------------------|----------------------------------------------|
| Ing. Nery David Sandoval<br>Díaz<br>Director de Planificación,<br>Evaluación y Seguimiento<br>Institucional | Inga. Ana Paula Espinoza<br>García<br>Jefa de Gestión de la Calidad | Ing. Bruno Enrique Arias<br>Rivas<br>Gerente |
|                                                                                                    |                                                                     |                                              |

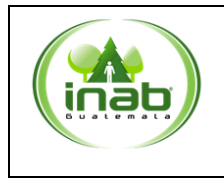

### I. OBJETIVO

Describir los pasos a seguir para la emisión de informes técnicos de inscripción/actualización a través del SERNAF.

#### II. ALCANCE

Aplica a la emisión de informes técnicos de inscripción/actualización a través del SERNAF, de las diferentes actividades técnicas y económicas en materia forestal.

#### III. RESPONSABLE

- Registrador (a) Nacional Forestal
- Director (a) de Planificación, Evaluación y Seguimiento Institucional

#### IV. NORMATIVA APLICABLE

- Ley de lo Contencioso Administrativo. Decreto 119-96.
- Ley Forestal, Decreto No. 101-96. Artículo 88.
- Ley Reguladora del Registro, Autorización y Uso de Motosierras. Decreto 122-96.
- Reglamento de la Ley Forestal. Resolución JD.01.43.2005.
- Reglamento del Registro Nacional Forestal. Resolución JD.01.19.2023.
- Reglamento para el Manejo Sostenible del Recurso Forestal del Ecosistema Manglar. Acuerdo Gubernativo 8-2019.
- Reglamento para el Manejo de Plantaciones y Áreas Reproductoras de Semilla de Pinabete. Acuerdo Gubernativo 198-2014.
- Reglamento Orgánico Interno del Instituto Nacional de Bosques. Resolución JD.06.46.2023.
- Reglamento para la Implementación de Comunicaciones, Notificaciones y Firma Electrónica. Resolución JD.03.30.2021.
- Manual de Parámetros y Lineamientos Técnicos para inscripción de PV y SAF ante el RNF. Resolución JD.02.09.2021.

## V. TÉRMINOS Y DEFINICIONES

| Termino | Definición                                         |
|---------|----------------------------------------------------|
| RNF     | Registro Nacional Forestal                         |
| SERNAF  | Sistema Electrónico del Registro Nacional Forestal |

## VI. DESCRIPCIÓN DE LOS PASOS PARA LA EMISIÓN DE INFORMES TÉCNICOS DE INSCRIPCIÓN/ACTUALIZACIÓN A TRAVES DEL SERNAF

#### PASO 1: INGRESO A LA PLATAFORMA DEL SERNAF.

Ingresar al enlace https://sernaf.inab.gob.gt/Login/AccesoColaborador y con usuario y contraseña acceder al SERNAF.

| Iniciar Sesión                                          |                                                        |  |  |  |
|---------------------------------------------------------|--------------------------------------------------------|--|--|--|
| Instituto flacional de Bosques<br>Más bosques, Más vida | ERGANIZACION HITEMACIONAL<br>DE LAS MADERAS TROPICALES |  |  |  |
| Correo electrónico                                      |                                                        |  |  |  |
| Contraseña                                              |                                                        |  |  |  |
| ACCEDE                                                  | R                                                      |  |  |  |
|                                                         |                                                        |  |  |  |

### PASO 2: SELECCIONAR OPCIÓN "BANDEJA".

Al ingresar al sistema SERNAF, ubicarse en el menú superior, icono "Bandeja" al desplegar la lista de opciones debe Seleccionar nuevamente Bandeja, tal como aparece en la siguiente imagen:

|                            | Seguridad                            | Configuració                | n de flujo Ca          | irga Mapas / Regiones  | Bandeja Actualiz         | zación de contraseña                                                                                                    | Reportes S                                                   | alir              |           |                      |        |
|----------------------------|--------------------------------------|-----------------------------|------------------------|------------------------|--------------------------|----------------------------------------------------------------------------------------------------|--------------------------------------------------------------|-------------------|-----------|----------------------|--------|
| 0.00.0000                  | 0.0.0                                | 00                          | 0.00                   | 0000                   | Bandeja                  | 0000                                                                                                    | E                                                            | Bienvenid         | o: Adm    | inistrador           | Calixt |
| 0000000                    |                                      |                             |                        |                        | Historial                | 000                                                                                                    |                                                              |                   |           |                      | 000    |
| /Gest_EtapaSolicitud/Index | 10.00                                | 10%                         | 50%                    | 23°0°0°3               | Inscripciones            | 2000                                                                                                    | 0.00                                                         | 625               | 0202      | 500                  | 201    |
| Bandeja d                  | de soliciti                          | udes                        |                        |                        | Expedientes de<br>oficio |                                                                                                    |                                                              |                   |           |                      |        |
| 0101                       | /Gest_EtapaSoli                      | citud/IndexPa               | arams?fecha_           | inicio=2025-03-22&fect | Degreese store           | ombre_Etapa_Parar                                                                                                    | m=&Pendiente                                                 | es=1              |           |                      |        |
|                            | Pendie                               | entes                       |                        | Fir                    | Regresar etapa           |                                                                                                    | Etapa de                                                     | la Solicitud      |           |                      |        |
| 000                        |                                      |                             |                        |                        |                          |                                                                                                    | Todos                                                        |                   |           |                      | ~      |
|                            | Fecha de Inicio                      | <b>)</b>                    |                        | Fecha de               | Fin                      |                                                                                                    |                                                              |                   |           |                      |        |
|                            | 22/03/2025                           |                             |                        | 21/04/20               | 25                       | t                                                                                                    |                                                              |                   |           |                      |        |
|                            | Número                               | Fecha de<br>la<br>solicitud | Fecha de<br>la etapa   | Acción requerida       |                          | Tipo de solicitud                                                                                                    | Solicitante                                                  | Procesar<br>etapa | Historial | Revisar<br>solicitud | Estado |
|                            | 11-04733-3.2.1-<br>2025<br>Ref.25083 | 21/04/2025<br>16:37:46      | 21/04/2025<br>16:39:19 | Análisis técnico de ex | pediente                 | Solicitud de<br>Inscripción de<br>Plantaciones<br>forestales -<br>Plantaciones<br>Forestales -<br>Plantaciones<br>Voluntarias | Personal<br>Interno:<br>Calixto<br>Belzaí<br>López<br>Mérida | ß                 | 20        | Ê.                   |        |

# PASO 3: SELECCIONAR LA OPCIÓN "PROCESAR ETAPA".

| 11-04733-3.2.1-<br>2025<br>Ref.25083 | 21/04/2025<br>16:37:46 | 21/04/2025<br>16:39:19 | Análisis técnico de expediente | Solicitud de<br>Inscripción de<br>Plantaciones<br>forestales -<br>Plantaciones<br>Forestales -<br>Plantaciones<br>Voluntarias | Personal<br>Interno:<br>Calixto<br>Belzaí<br>López<br>Mérida | ß |  | Ê. | • |  |
|--------------------------------------|------------------------|------------------------|--------------------------------|----------------------------------------------------------------------------------------------------|--------------------------------------------------------------|---|--|----|---|--|
|--------------------------------------|------------------------|------------------------|--------------------------------|----------------------------------------------------------------------------------------------------|--------------------------------------------------------------|---|--|----|---|--|

## PASO 4: REALIZAR EVALUACIÓN Y ANÁLISIS DE DATOS.

A continuación, procede a realizar evaluación y análisis de los datos (coordenadas y datos dasométricos) presentados en la gestión y validar su aceptación, denegación o sugerir enmiendas. Así como el llenado de la boleta de decisión.

| ANÁLISIS DE ÁREAS                                                                                     | Evaluación aún                                                              |
|----------------------------------------------------------------------------------------------------|-----------------------------------------------------------------------------|
| Presione el boton para realizar la revisión de áreas.                                                 | No realizada Realizar evaluación                                            |
| ANÁLISIS DE DATOS DASOMETRICOS<br>Presione el link inferior para realizar la revisión de datos dason  | Evaluación aún<br>No realizada<br>netricos.                                 |
| BOLETA DE DECISIÓN                                                                                    | Evaluación aún                                                              |
| Presione el boton para realizar la revisión de formulario.                                            | No realizada Realizar evaluación                                            |
| ANÁLISIS DE CENTRO DE PARCELA<br>Presione el boton para realizar la revisión de centro<br>de parcela. | Acceso para<br>nar los datos de centro de Realizar<br>evaluación<br>parcela |

### PASO 5: EMISIÓN DEL INFORME TÉCNICO.

En la misma pantalla que se muestra en el paso 4 podrá visualizar las siguientes opciones:

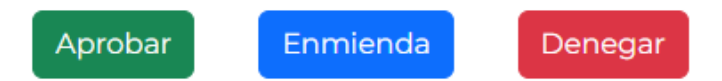

Al seleccionar la opción de "aprobar" despliega pantalla para describir argumentos (porque considera que la inscripción debe aprobarse), la opción de seleccionar documento de anexo (Plano del área a inscribir generado en el paso 4), vista previa del documento y campos vacíos para consignar credenciales de firma electrónica, tal como se muestra en la siguiente imagen:

| Dictamen técnico                                                             | Análisis técnico                                                                                                    |  |
|------------------------------------------------------------------------------|----------------------------------------------------------------------------------------------------|--|
| /UploadFiles/                                                                | UploadedAnexos?Guid_id=917585F3-D884-4C82-BD49-3CA809551393                                                                                                    |  |
| Documentos a                                                                 | anexar (Como la boleta técnica de campo)                                                                                                    |  |
|                                                                              |                                                                                                    |  |
| Documento a ser<br>anexo                                                     | Seleccionar archivo Subir Documento                                                                                                    |  |
|                                                                              |                                                                                                    |  |
|                                                                              | /UploadFiles/IndexEspecificoAnexo?<br>id=19&solicitudid=25083                                                                                                    |  |
| Tipos de archivos solicit                                                    | iados(.doc, .docx, .pdf, .jpg, .png, .bmp, .gif)                                                                                                    |  |
| Recuadro de argument<br>(Limitantes a considera                              | tos (Porque considera que la inscripción debe aprobarse)<br>r.)                                                                                                    |  |
| Datos para la firma ele                                                      | ectrónica                                                                                                    |  |
| Usuario                                                                      | Password                                                                                                    |  |
| /Gest_EtapaSolicitud_Do<br>3CA809551393&etapa_id=<br>/Gest_EtapaSolicitud/em | cumento/DocumentoCreate?GuidEtapa_id=640B6A8B-6745-45F0-A14E-C5AF5DF9E2EB&Guid_id=917585F3-D884-4C82-BD49-<br>=14&etaparuta_id=2&correlativoetapa_id=7<br>ptyView       |  |
| BD49-3CA809551393η                                                           | oAprobacion/GestionarAprobacionRespuesta/Guidetapa_id=64086A88-6745-45F0-Ai4e-CSAFSDF9E2EB&Guid_id=97585F3-D884-4C82-<br>apa_id=14&etaparuta_id=2&correlativoetapa_id=7 |  |
| /Form_FormularioTecnico                                                      | oAprobacion/GestionarAprobacionRespuesta?GuidEtapa_id=640B6A8B-6745-45F0-A14E-C5AF5DF9E2EB&Guid_id=917585F3-D884-4C82-                                                  |  |
| Vista previa                                                                 | aba_la=i4&etabaruta_la=2&correlativoetaba_ld=/                                                                                                    |  |

Al seleccionar la opción de "enmienda" despliega pantalla para llenar campo vacío describiendo la(s) enmienda(s) y agregarla(s), al completar la información, se tiene la opción de vista previa del documento, opción de enviar a revisión previo a formalizar enmienda y campos vacíos para consignar credenciales de firma electrónica, tal como se muestra en la siguiente imagen:

| Tipos de archivos solici                   | ados(.doc, .docx, .pdf, .jpg, .png, .bmp, .gif)                                                                                                    |                             |                                               |  |  |
|--------------------------------------------|----------------------------------------------------------------------------------------------------|-----------------------------|-----------------------------------------------|--|--|
| /Form_FormularioTecn<br>8306-7A54F5C3BF1E  | coOficioTecnico_Enmienda/Create?Guid_id=F6895                                                                                                    | 58DD-136F-426D-9C28-D94C8EE | 3D998A&EtapaSolicitudGuid=DFAF9CA0-9D5F-4BA8- |  |  |
| Agregar Enmienda                           | Corregir los d                                                                                                    |                             |                                               |  |  |
|                                            |                                                                                                    | Agregar                     |                                               |  |  |
| /Form_FormularioTecn<br>D94C8EBD998A&Etapa | /Form_FormularioTecnicoOficioTecnico_Enmienda/ListaEnmiendasOficioTecnico_Enmienda?Guid_id=F68958DD-136F-426D-9C28-<br>D94C8EBD998A&EtapaSolicitudGuid=DFAF9CA0-9D5F-4BA8-8306-7A54F5C3BF1E |                             |                                               |  |  |
| Enmienda                                   | Observación                                                                                                    |                             | Accion                                        |  |  |
| Datos para la firma el                     | ectrónica                                                                                                    |                             |                                               |  |  |
|                                            |                                                                                                    |                             |                                               |  |  |
| Usuario                                    |                                                                                                    | Password                    |                                               |  |  |
| Usuario<br>Vista previa                    |                                                                                                    | Password                    |                                               |  |  |

Al seleccionar la opción de "denegar" despliega pantalla para llenar campo vacío describiendo el motivo de la denegación, al completar la información, se tiene la opción de vista previa del documento, y campos vacíos para consignar credenciales de firma electrónica, tal como se muestra en la siguiente imagen:

| No cumple con los req     |      |   |  |
|---------------------------|------|---|--|
|                           |      |   |  |
|                           |      |   |  |
| Datos de la firma electró | nica | 2 |  |

\***Nota:** En caso de firmar documentos con datos erróneos, el Técnico(a) Forestal del INAB debe solicitar al Director(a) Subregional, la reasignación de tarea para emitir nuevo informe técnico.

------ FIN DEL INSTRUCTIVO------

#### VII. DOCUMENTOS RELACIONADOS

• Ninguno.

## VIII. CONTROL DE CAMBIOS

| CONTROL DE CAMBIOS     |                        |                                      |  |  |  |  |
|------------------------|------------------------|--------------------------------------|--|--|--|--|
| Versión<br>actualizada | Descripción del cambio | Fecha de<br>aprobación del<br>cambio |  |  |  |  |
|                        | N/A                    |                                      |  |  |  |  |
|                        |                        |                                      |  |  |  |  |
|                        |                        |                                      |  |  |  |  |